| Desktop                                                             | Vindows 2003 Application Server Setup with ASP.NET Support |                                    |                         |
|---------------------------------------------------------------------|------------------------------------------------------------|------------------------------------|-------------------------|
| Security<br>Configurati<br>Windows<br>Explorer                      | Login as A                                                 | Administrator                      |                         |
| Manage Your Cerver                                                  | My Computer                                                | Click "Manage Your Se<br>Start men | erver" from the<br>u    |
| Windows Explorer                                                    | Administrative Tools                                       |                                    |                         |
| SQL Server Configuration<br>Manager                                 | Search                                                     |                                    | 1                       |
| Internet Explorer                                                   |                                                            | Windows                            | <b>Server</b> 2003      |
| Microsoft Office PowerPoint<br>2003<br>Microsoft Visual Studio 2005 |                                                            |                                    |                         |
| All <u>P</u> rograms 🕨                                              |                                                            |                                    | Contraction Recycle Bin |
| A Chart 🚳 👩 🔊 🖧 🕫                                                   | Log Off O Shut Down                                        |                                    |                         |
| 🕶 start 🗍 🥶 🔝 🔚 🕷 🚺                                                 |                                                            |                                    | 12:39 PM                |

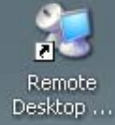

#### 💐 Manage Your Server

Security Configurati...

# **Manage Your Server** Server: TAZ

Search Help and Support Center

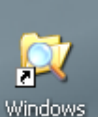

Explorer

## Adding Roles to Your Server

Adding roles to your server lets it perform specific tasks. For example, the file server role enables your server to share files. To add a role, start the Configure Your Server Wizard by clicking Add or remove a role.

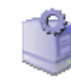

### **Managing Your Server Roles**

After you have added a role, return to this page at any time for tools and information to help you with your daily administrative tasks.

(ii) No roles have been added to this server. To add a role, click. Add or remove a role.

Click "Add or Remove a Role" link.

Add or remove a role Read about server roles

Windows Update

Computer and Domain Name Information

Tools and Updates

Administrative Tools

More Tools

Internet Explorer Enhanced Security Configuration

#### See Also

Help and Support

Microsoft TechNet

Deployment and Resource Kits

List of Common Administrative Tasks

Windows Server Communities

What's New

Strategic Technology Protection Program

2003

Don't display this page at logon

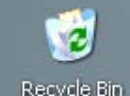

🕒 🏭 🛃 🚴 🔂 12:28 PM

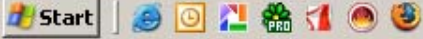

Manage Your Server

- D ×

 $\rightarrow$ 

| Ziminary Steps<br>You can ensure that you successfully configure your server by completing the following steps before |                      |                                                      |     |
|----------------------------------------------------------------------------------------------------|----------------------|------------------------------------------------------|-----|
| continuing.                                                                                                    |                      |                                                      |     |
| Before continuing, verify that the following steps have been completed.                                               | h Help and Support ( | Center 📃 🔁                                           |     |
| <ul> <li>Install all modems and network cards.</li> </ul>                                                             |                      |                                                      |     |
| Attach all necessary cables.                                                                                          |                      | Tools and Undates                                    |     |
| <ul> <li>If you plan to use this server for Internet connectivity, connect to the Internet now.</li> </ul>            |                      | Tools and obdates                                    |     |
| <ul> <li>Turn on all peripherals, such as printers and external drives.</li> </ul>                                    | move a role          | Administrative Tools                                 |     |
| Have your Windows Server 2003 Setup CD available, or know your network installation path.                             | ut server roles      | More Tools                                           |     |
| When you shall black the mineral will an each fear actional and actions                                               |                      | Computer and Domain Name                             |     |
| when you click Next, the wizard will search for network connections.                                                  |                      | Information                                          |     |
|                                                                                                    |                      | Internet Explorer Enhanced<br>Security Configuration |     |
|                                                                                                    |                      | See Also                                             |     |
|                                                                                                    |                      |                                                      |     |
|                                                                                                    |                      | Help and Support<br>Microsoft TechNet                |     |
|                                                                                                    |                      | Deployment and Resource Kits                         |     |
| < <u>B</u> ack Next > Cancel Help                                                                                     |                      | List of Common Administrative<br>Tasks               |     |
|                                                                                                    |                      | Windows Server Communities                           |     |
|                                                                                                    |                      | What's New                                           |     |
|                                                                                                    |                      | Strategic Technology Protection<br>Program           |     |
|                                                                                                    |                      |                                                      | 103 |
| Click                                                                                                    | "Next" to co         | ontinue                                              |     |
| 🖂 Des't direlau this page at legen                                                                                    |                      |                                                      |     |
| Iv Bour disbiay dis page actogor                                                                                      |                      |                                                      |     |
|                                                                                                    |                      |                                                      |     |
|                                                                                                    |                      |                                                      |     |

| C        | Preliminary Steps You can ensure that you successfully configure your server by completing the following steps before continuing.                                                                                                    |                                                                                                    |
|----------|----------------------------------------------------------------------------------------------------|----------------------------------------------------------------------------------------------------|
| C        | <ul> <li>Before continuing, verify that the following steps have been completed.</li> <li>Install all modems and network cards.</li> <li>Attach all necessary cables.</li> <li>If you plan to use this server for Internet connectivity, connect to</li> <li>Turn on all peripherals, such as printers and external drives.</li> <li>Have your Windows Server 2003 Setup CD available, or know your network installation path.</li> <li>When you click Next, the wizard will search for means the wizard detects your network settings. This may take a minut or more for each network connection on this server.</li> </ul> | Administrative Tools<br>Windows Update<br>Computer and Domain Name<br>Information<br>Internet Explorer Enhanced<br>Security Configuration                               |
|          |                                                                                                    | See Also<br>Help and Support<br>Microsoft TechNet<br>Deployment and Resource Kits<br>List of Common Administrative<br>Tasks<br>Windows Server Communities<br>What's New |
|          | ☑ Don't display this page at logon                                                                                                    | Strategic Technology Protection<br>Program<br>J03<br>Recycle Bin                                                                                                    |
| <u>a</u> | Start   🧑 🧿 💾 🏤 🖪 💌 🧐 🗐 Manage Your Server 🛛 💽 Microsoft PowerPoint - [ 🔰 Configure Yo                                                                                                    | ur Serve                                                                                                    |

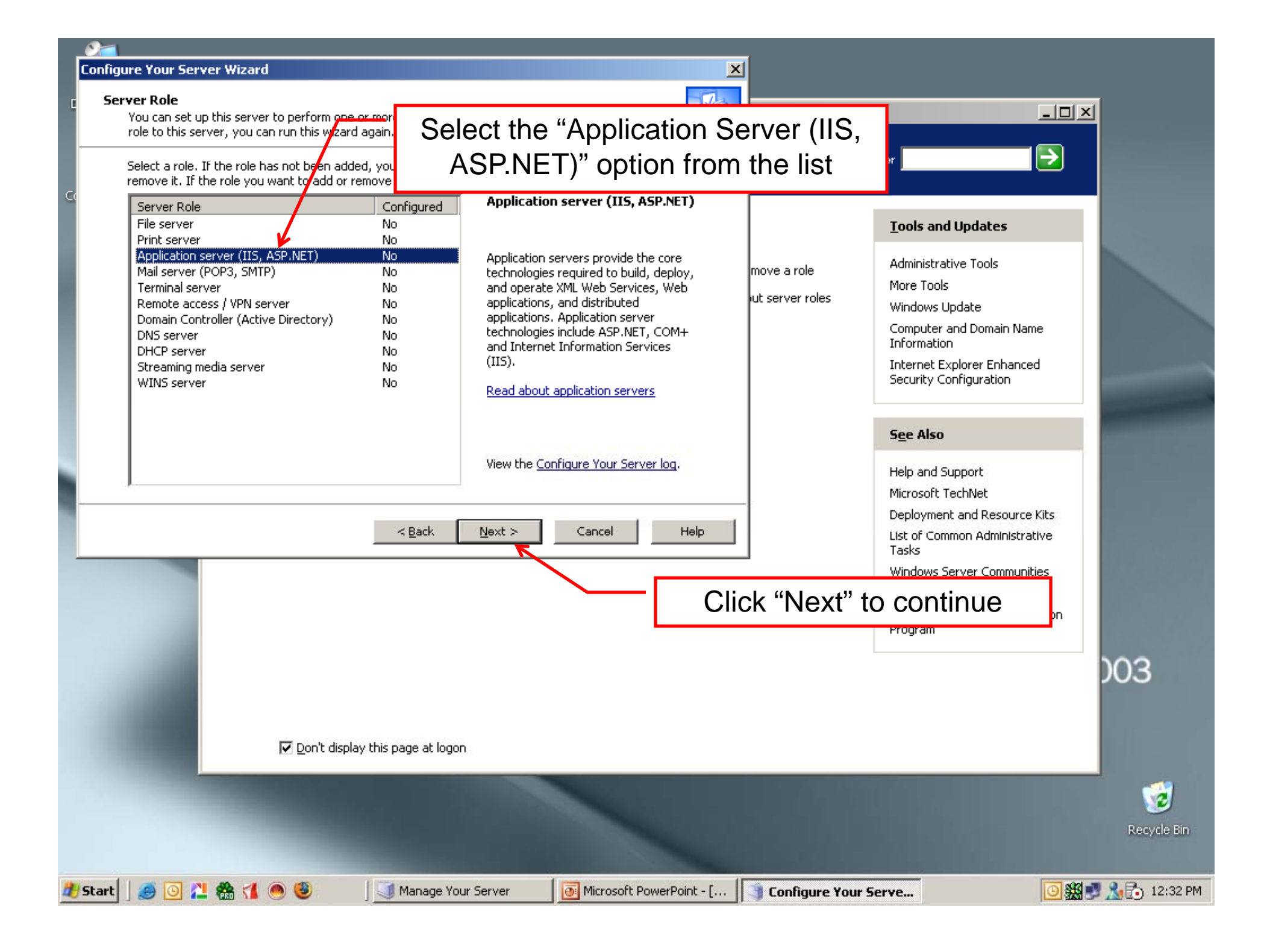

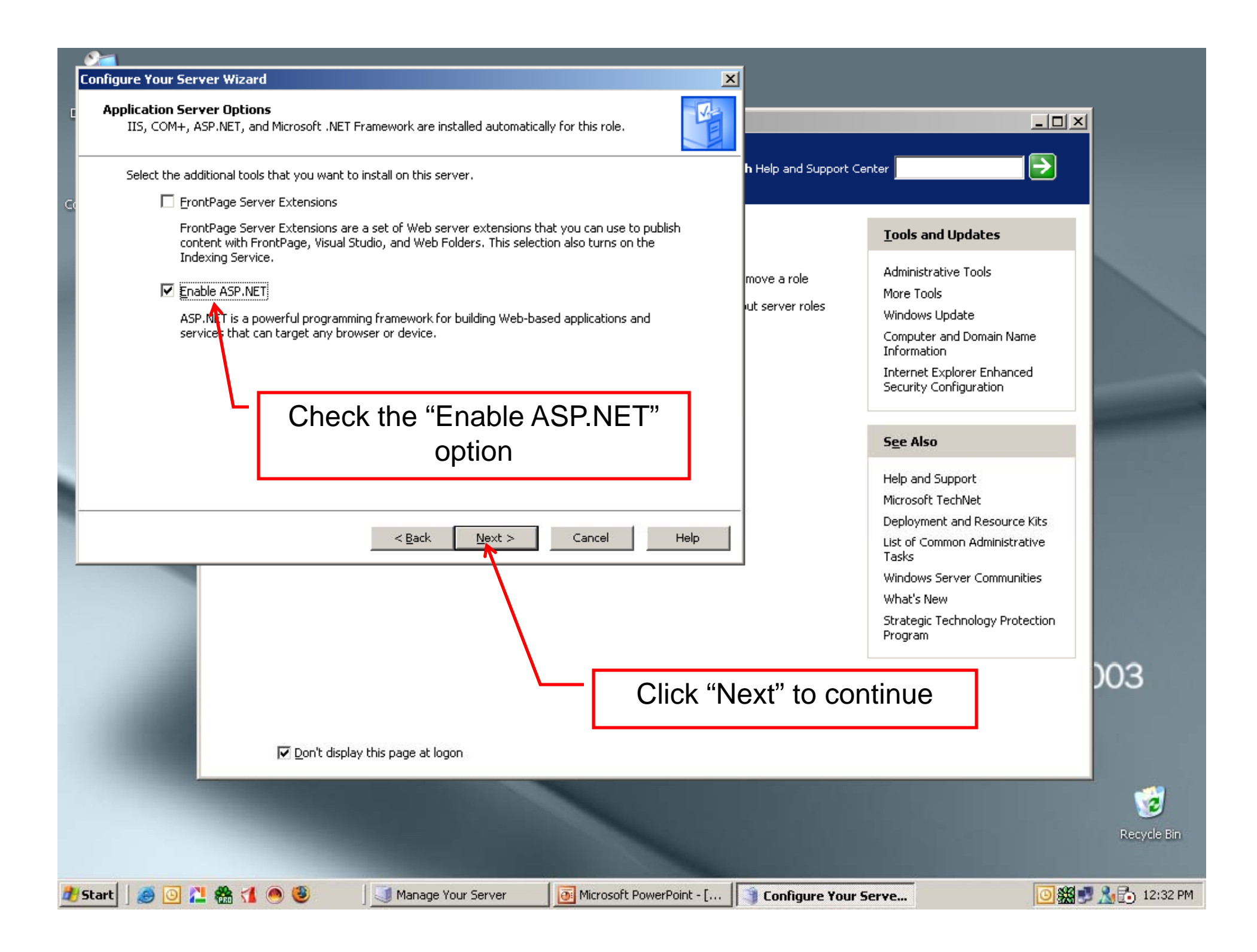

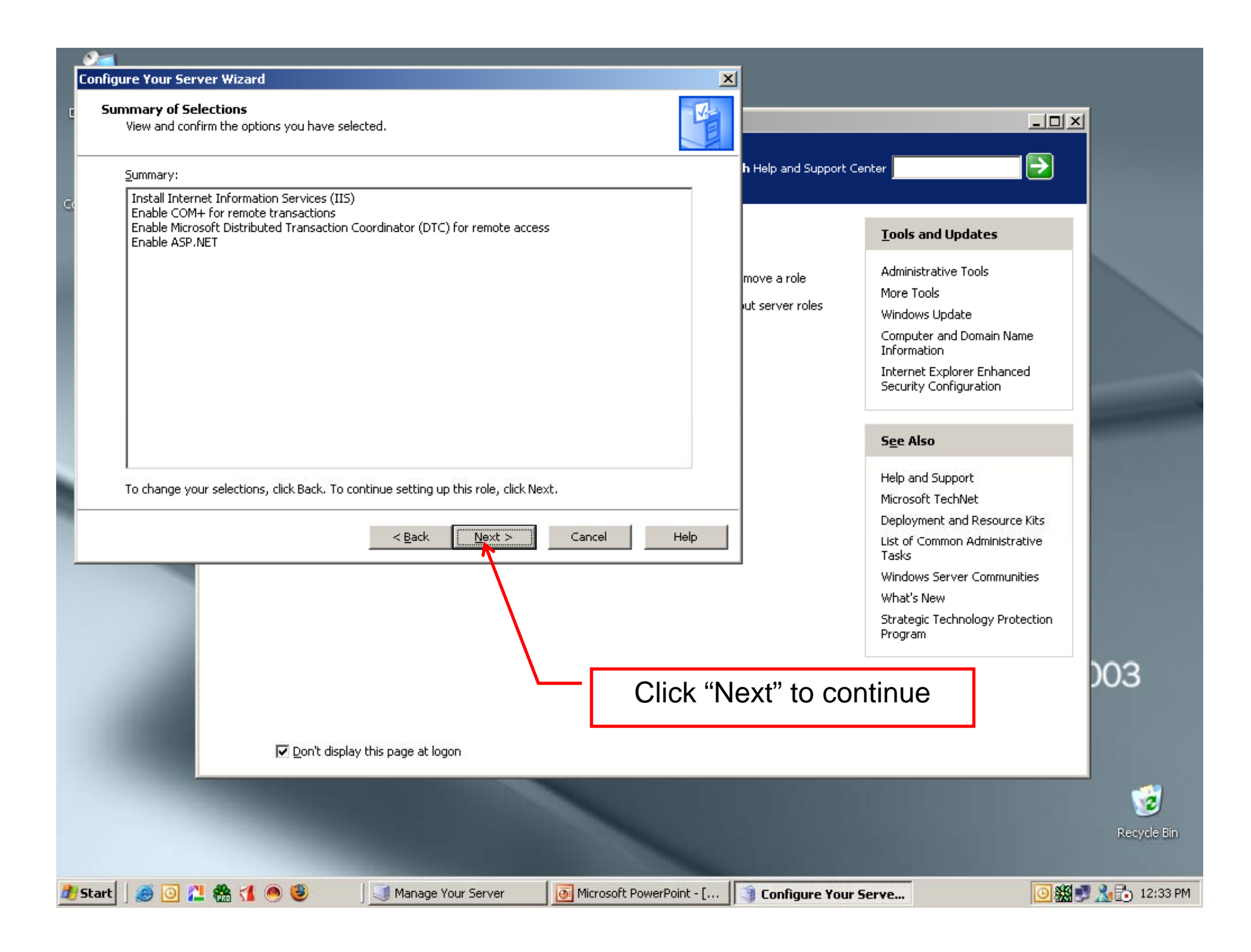

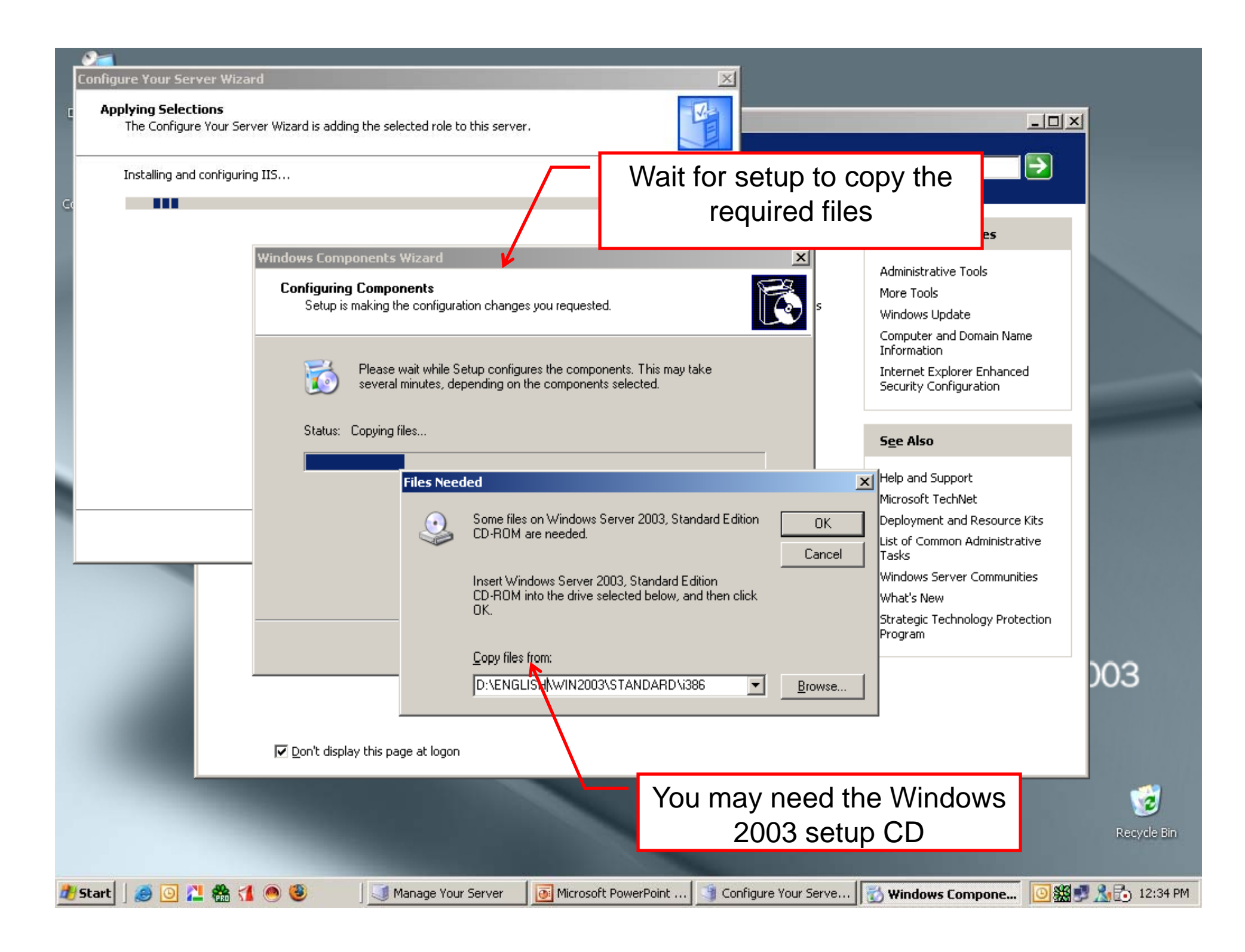

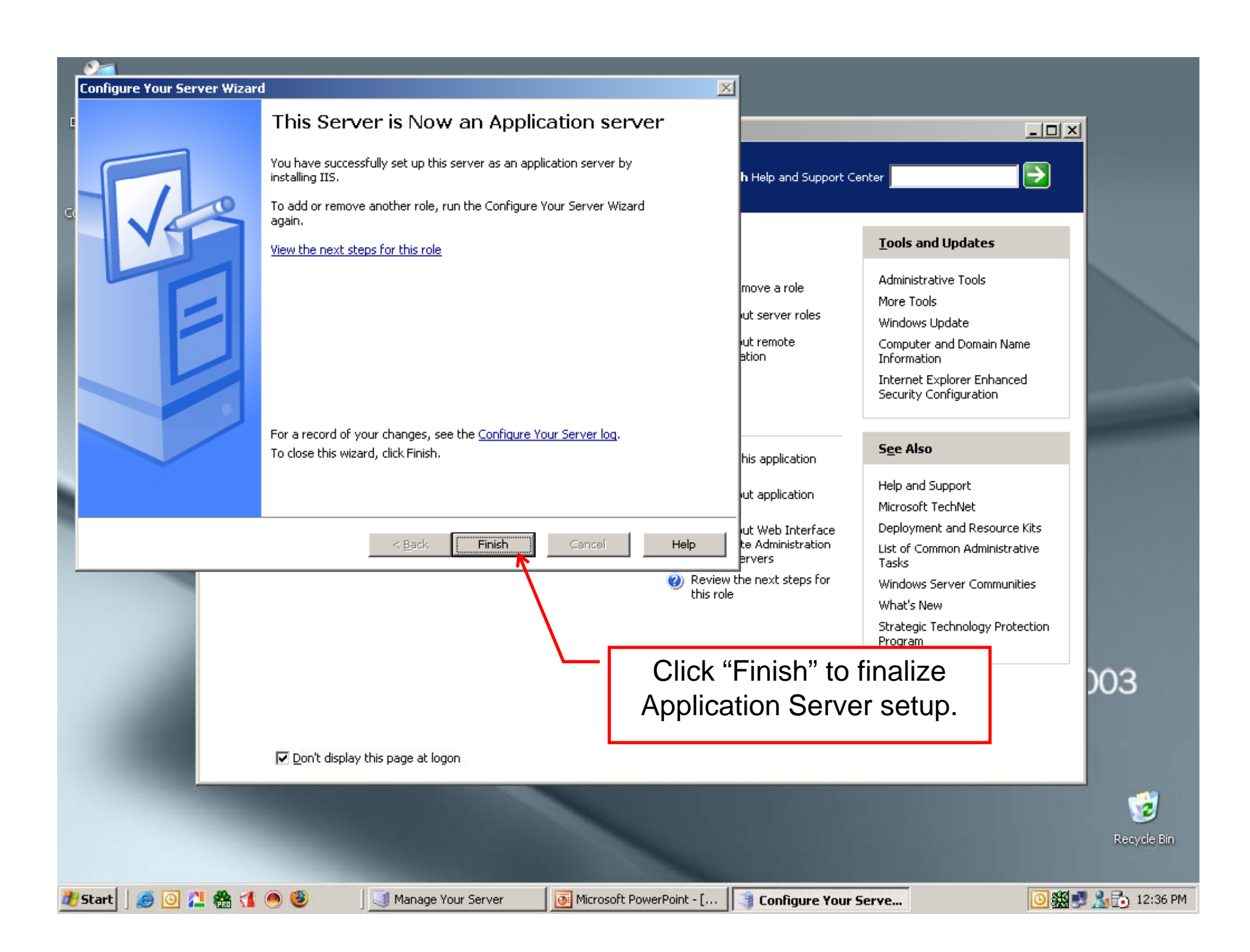

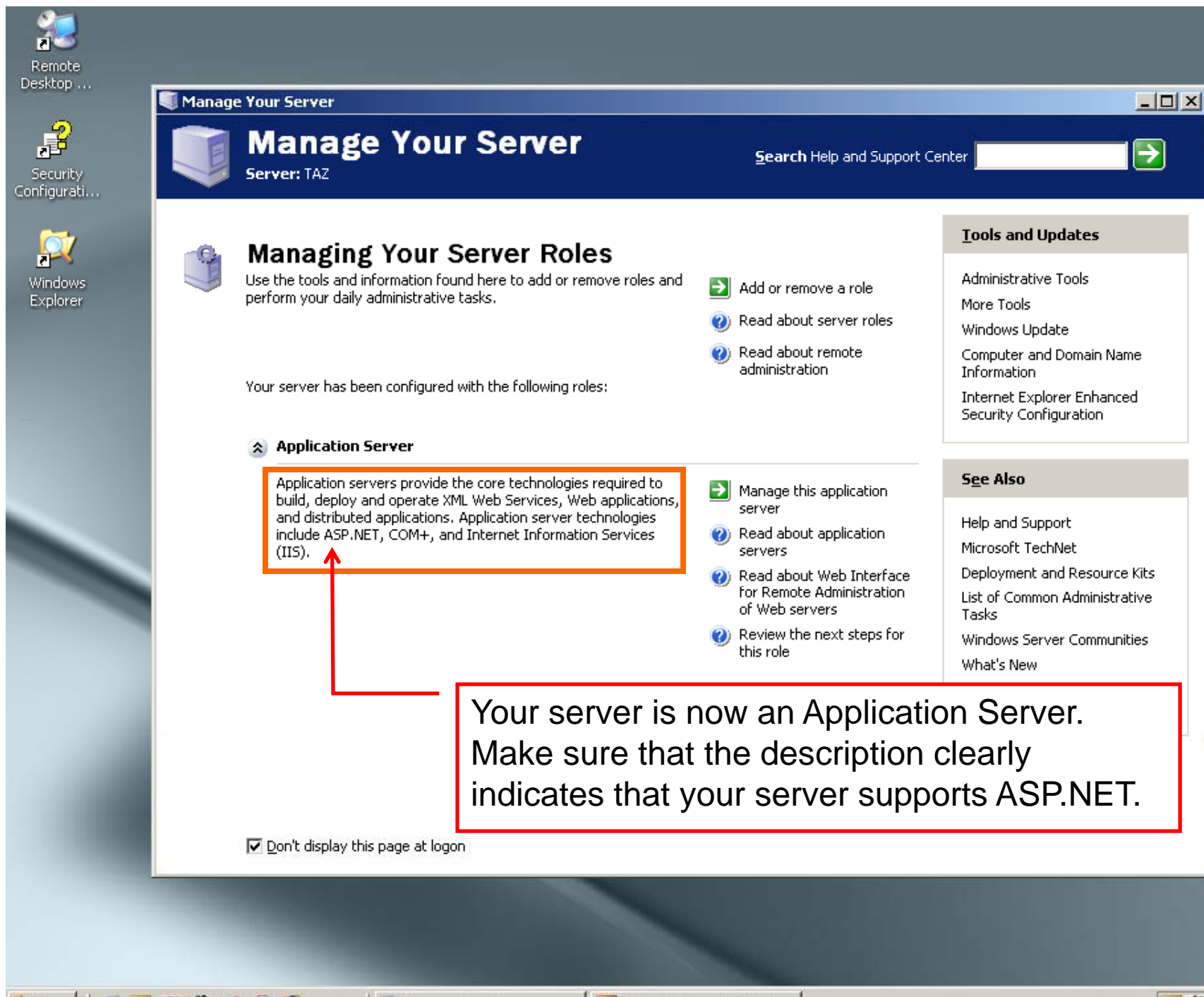

🗿 🏭 🛃 🚴 🔂 12:38 PM

2003

Contraction Recycle Bin

I Manage Your Server

Microsoft PowerPoint - [...

ಶ Start 🛛 🥌 🧿 🔁 🎇 🚮 🚳 🥹